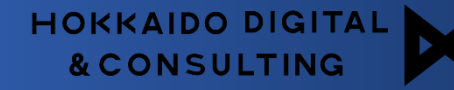

# 回数券機能

Ver.1.1 作成日:2024/10/31 更新日:2024/12/12

回数券の機能概要

回数券の利用・管理が簡単に

● スマレジやチャットコマース、 EDWARD画面で回数券を発行可能

● LINEミニアプリ画面からお客様が回数券が簡単に利用可能

● EDWARD画面で発行・使用状態や残枚数の調整が可能

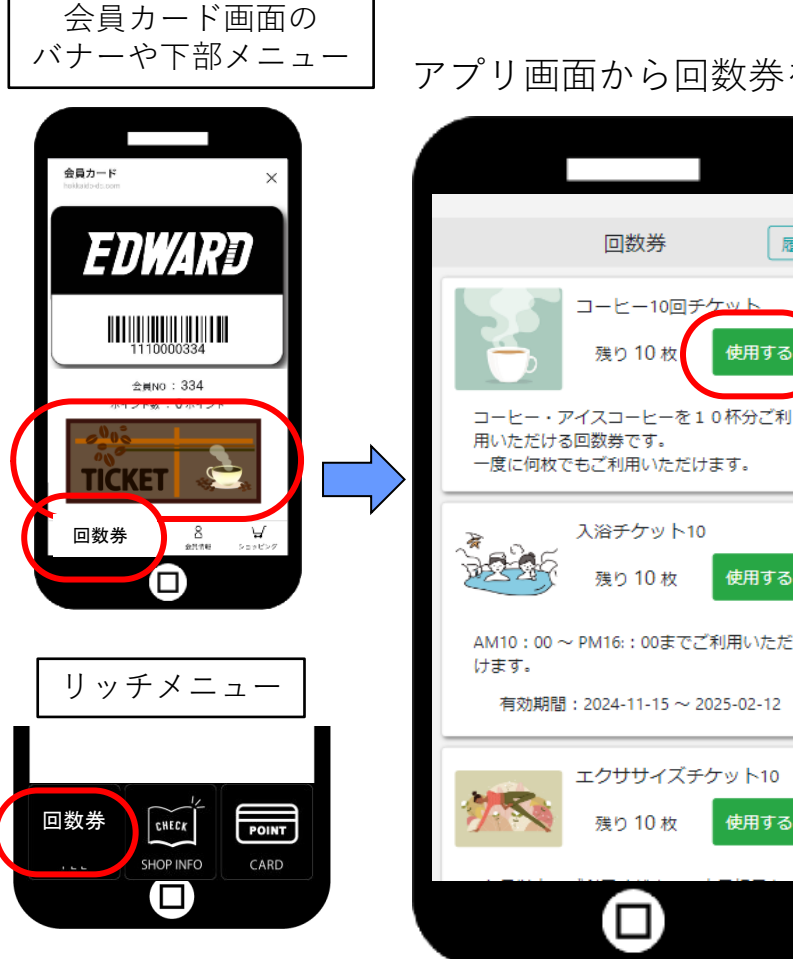

アプリ画面から回数券を選択

履歴

使用する

使用する

使用する

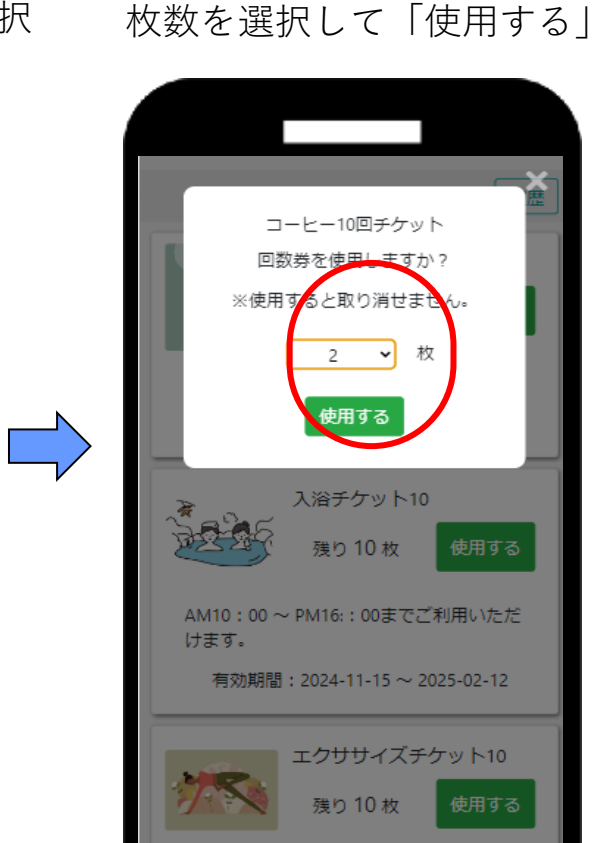

この画面をスタッフに提示

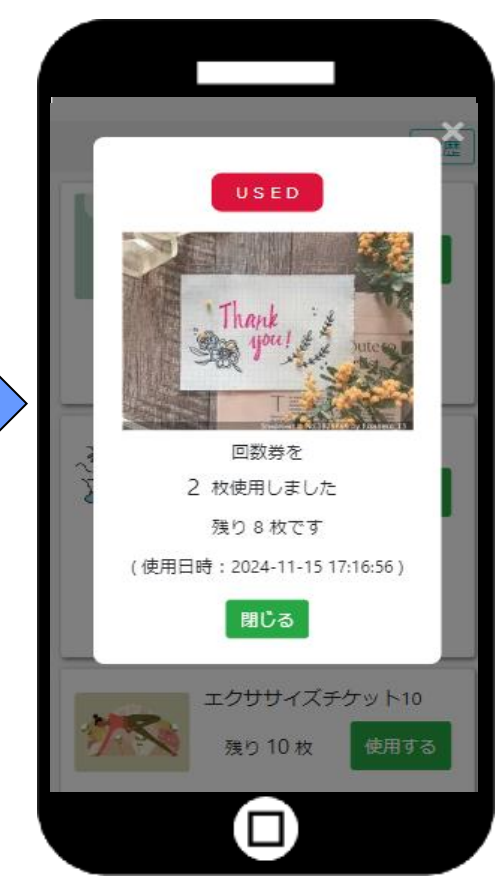

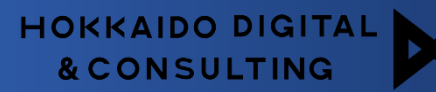

### 回数券の利用履歴もアプリから確認が可能

アプリの画面から友だちが所有している回数券のリストが確認できるほか、使用した履歴も確認が可能です。

アプリ画面から履歴をタップ

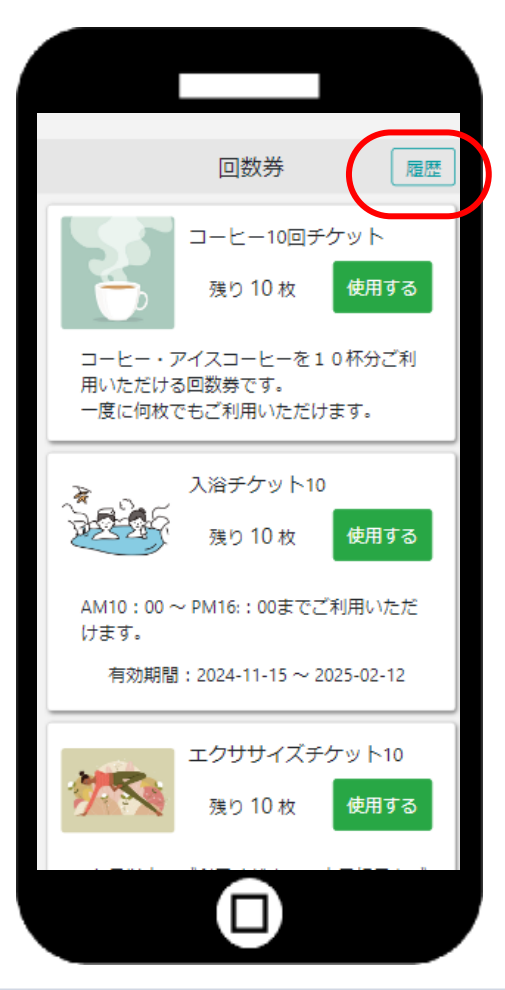

回数券 戻る 使用日時: 2024-11-15 17:16:56 回数券発行NO:54 コーヒー10回チケット 2 枚使用(残り8枚) 有効期限切れ: 2024-11-11 00:00:00 回数券発行NO:31 エクササイズチケット5回 有効期限切れ5枚 使用日時: 2024-11-14 10:01:15 回数券発行NO:40 エクササイズチケット15 1 枚使用(残り14枚)

使用の履歴や有効期限切れなどが確認可能

## EDWARDの管理画面の機能

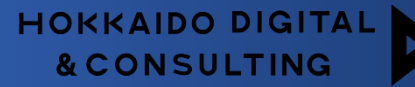

EDWARD管理画面では、回数券の発行や使用のほか、発行した回数券の利用状況などの確認ができます。 残枚数の調整や使用状態のステータスの変更も可能です。

- 回数券の発行:EDWARD画面から回数券の発行が可能です。
  ※スマレジやチャットコマースの利用の場合は、購入するとEDWARDに反映されます。
- 回数券の使用処理や残枚数の調整:LINEアプリから操作ができない場合など、EDWARD画面から使用処理を行うことが可能です。 また、使用履歴の取消や残枚数の修正を行うことができます。
- 発行状況・利用状況の管理:発行された回数券を一覧で確認できます。回数券別の利用状況や使用履歴の確認が可能です。

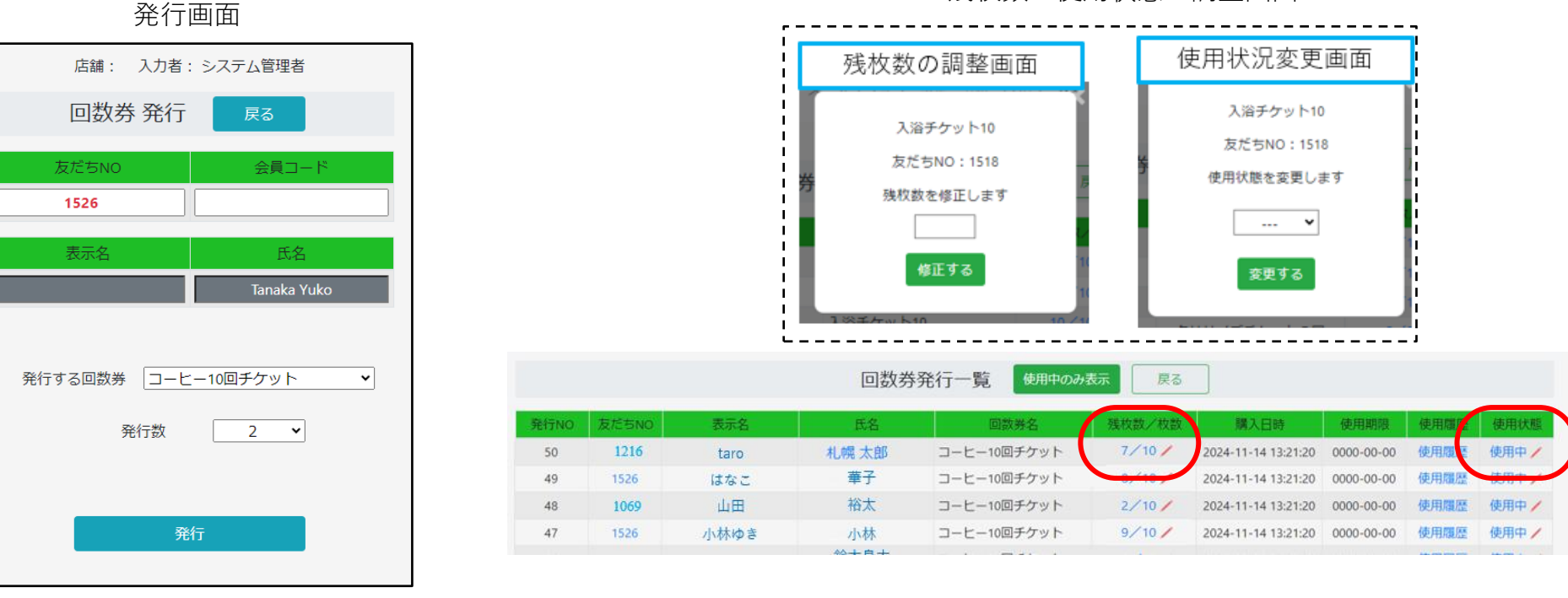

残枚数・使用状態の調整画面

### EDWARD管理画面(回数券一覧)

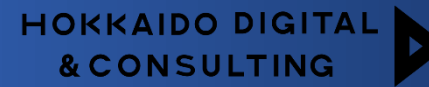

回数券の設定ができます。設定した回数券が一覧に表示され、発行数や使用数の確認が可能です。

発行数のリンクから、その回数券の発行先の一覧が表示できます。残枚数など使用状況が確認できる画面です。 ※発行一覧画面のその回数券が抽出された画面

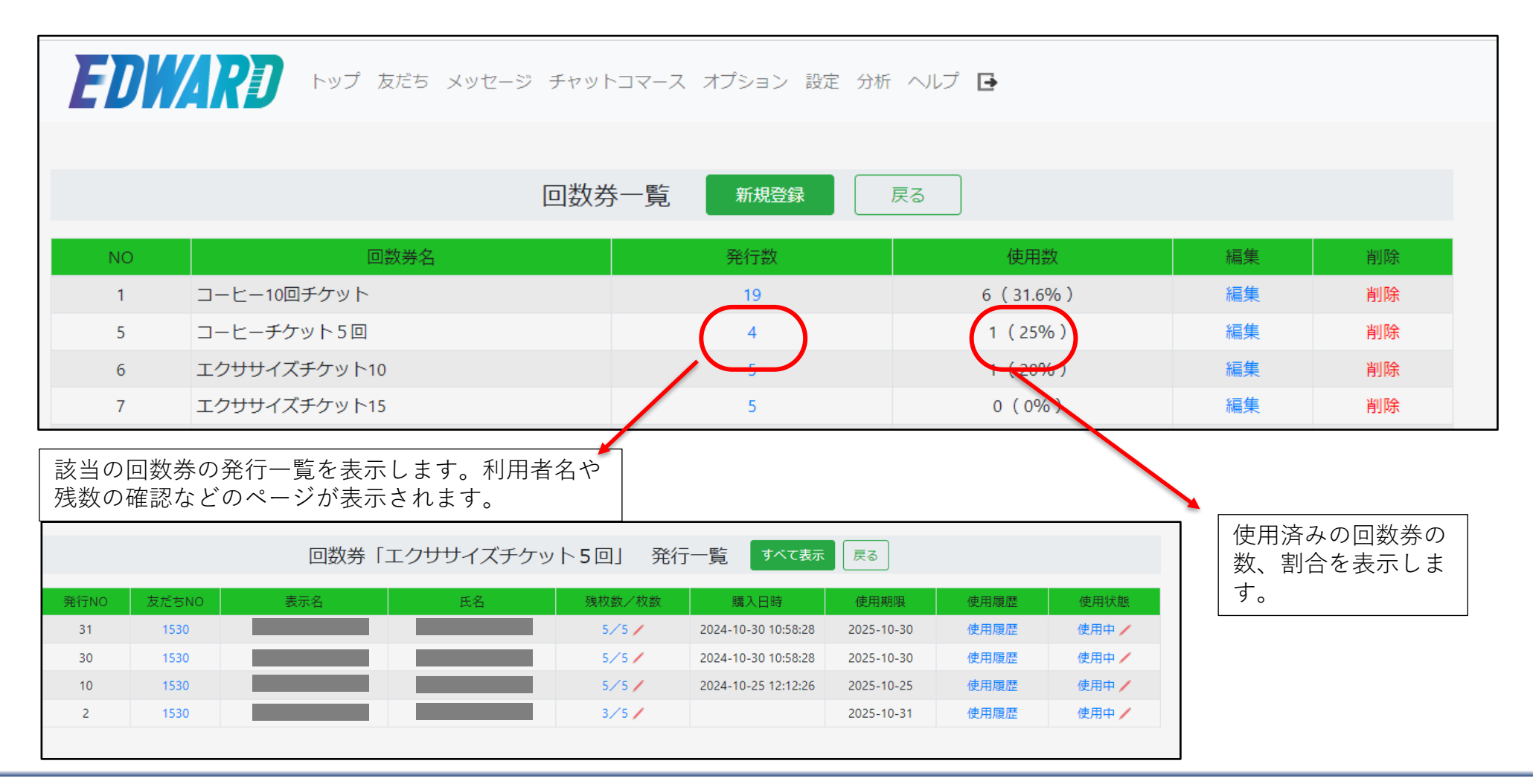

管理画面(回数券発行一覧)

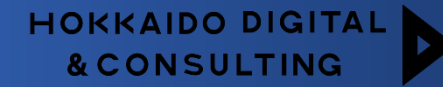

回数券発行一覧画面では、スマレジやチャットコマース、EDWARDで発行された回数券の一覧が確認可能です。 誤って使用した場合など、残枚数の修正や使用状態(使用中・使用済み・削除)の編集、各使用履歴も確認可能。

<残枚数/枚数> 残枚数の調整が可能です。 使用状況変更画面 残枚数の調整画面 <使用状況> 入浴チケット10 使用中・使用済み・削除を選択できます。 入浴チケット10 友だちNO:1518 友だちNO:1518 <リンク先について> 使用状態を変更します 残枚数を修正します 使用履歴のリンク先:該当の回数券の使用履歴のみ表示 ---- ¥ 友だちNO・表示名・氏名のリンク:友だちのすべての回数券の履歴が表示 修正する 変更する EDW/ARD トップ 友だち メッセージ チャットコマース オプション 設定 分析 ヘルン 回数券発行一覧 使用中のみ表示 戻る 購入日時 補田社能 発行NO 友だちNO 表示名 氏名 回散券名 使用期键 使用履歷 1216 札幌 太郎 コーヒー10回チケット 7/10/ 2024-11-14 13:21:20 使用履歷 使用中/ 50 0000-00-00 taro 華子 使用層層 49 1526 コーヒー10回チケット 8/10/ 2024-11-14 13:21:20 0000-00-00 はなこ 山田 裕太 コーヒー10回チケット 2/10/ 使用履歴 使用中/ 48 1069 2024-11-14 13:21:20 0000-00-00 小林ゆき 47 1526 小林 コーヒー10回チケット 9/10/ 2024-11-14 13:21:20 0000-00-00 使用履歷 使用中/ 鈴木良太 コーヒー10回チケット 8/10/ 使用履歴 使用中/ 46 613 Ryoko 2024-11-14 13:21:20 0000-00-00 45 1526 佐藤 佐藤篤志 コーヒー10回チケット 8/10/ 2024-11-14 13:21:20 0000-00-00 使用履歴 使用中/ 伊藤健太 コーヒー10回チケット 使用履歷 使用中/ 44 173 伊藤健太 4/10/ 2024-11-14 13:21:20 0000-00-00 高井恵子 使用中/ Keiko Takai コーヒー10回チケット 使用履歷 43 1526 5/10/ 2024-11-14 13:21:20 0000-00-00 伊藤健太 コーヒー10回チケット 8/10/ 使用履歷 使用中/ 42 2024-11-14 13:21:20 0000-00-00 138 伊藤健太 井上悠人 使用中/ コーヒー10回チケット 0000-00-00 使用隱歷 45 1526 いのうえ 3/10/ 2024-11-14 13:21:20 斉藤香奈 コーヒー10回チケット 使用履歷 使用中/ kana 2024-11-14 13:21:20 0000-00-00 44 1/10/ 1365

Copyright 2018 Hokkaido Digital & Consulting Co.,Ltd.

管理画面(回数券使用一覧)

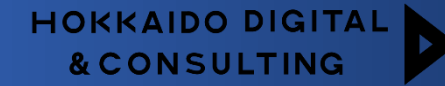

回数券使用一覧回数券の使用履歴などが一覧で表示され、回数券別や友だちNOで抽出して表示することも可能です。 誤って利用した場合などは取消することも可能です。

期限切れとなった枚数の履歴や、管理画面で調整、取消した履歴も表示され赤い文字で表示されます。

※期限切れ処理や取消済みのログを取り消すことはできません。

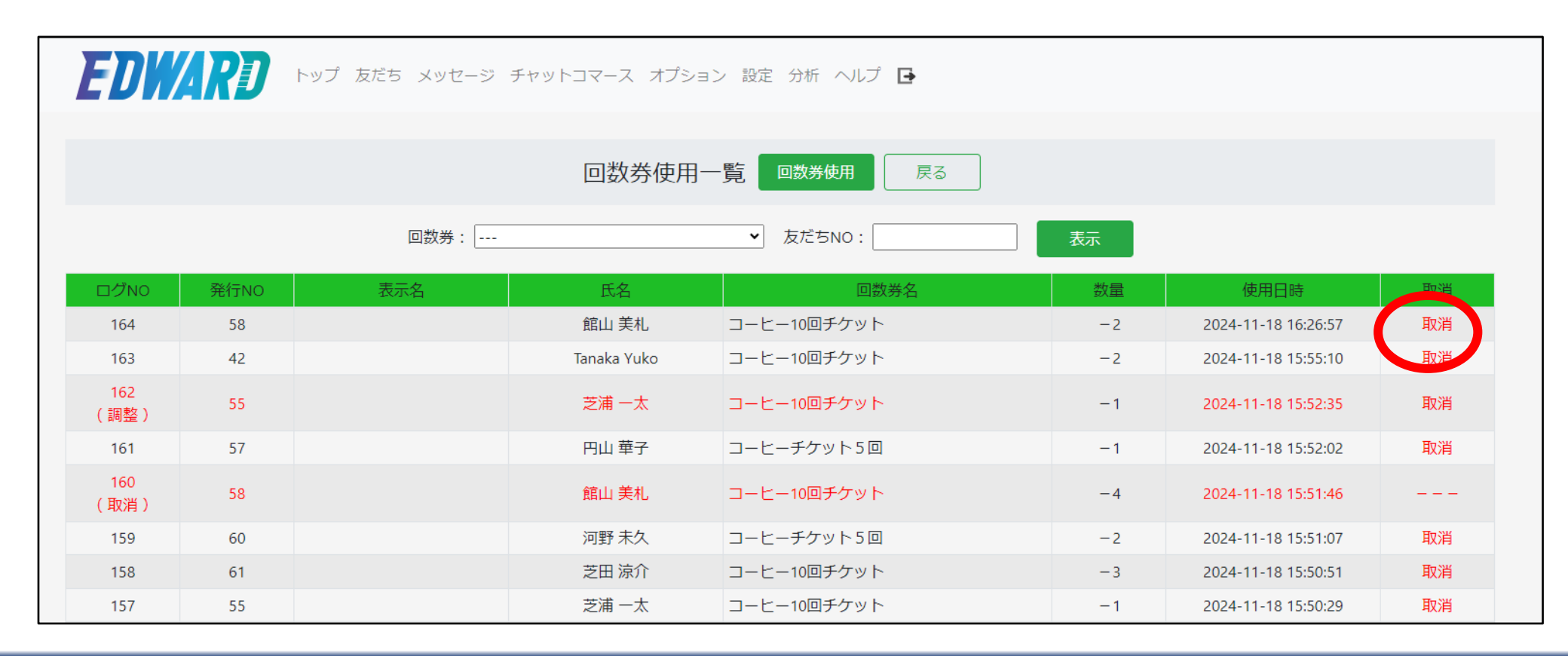

管理画面(回数券を発行する)

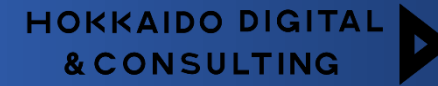

#### EDWARDで回数券を発行する (ポイントオプションなど契約により画面遷移は異なります)

スマレジやチャットコマースのご利用がない場合など、回数券の発行をEDWARD管理画面から行うことができます。 店舗スタッフが友だちの会員カードのQRコードを読み取り、回数券・発行数を選択して発行します。 ※EDWARDの回数券発行画面を直接開き、友だちNOや会員コードを入力して発行することも可能です。

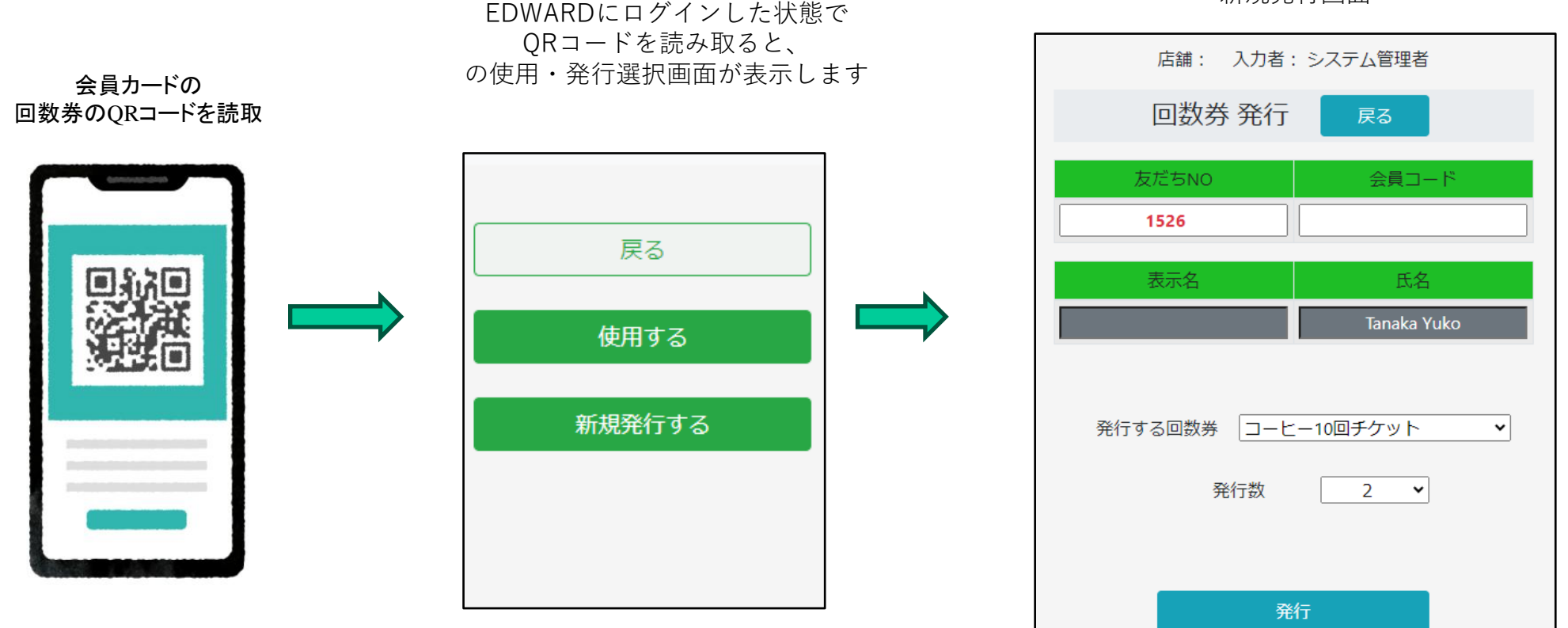

新規発行画面

回数券をLINE上で購入する

チャットコマースオプションを同時利用する場合

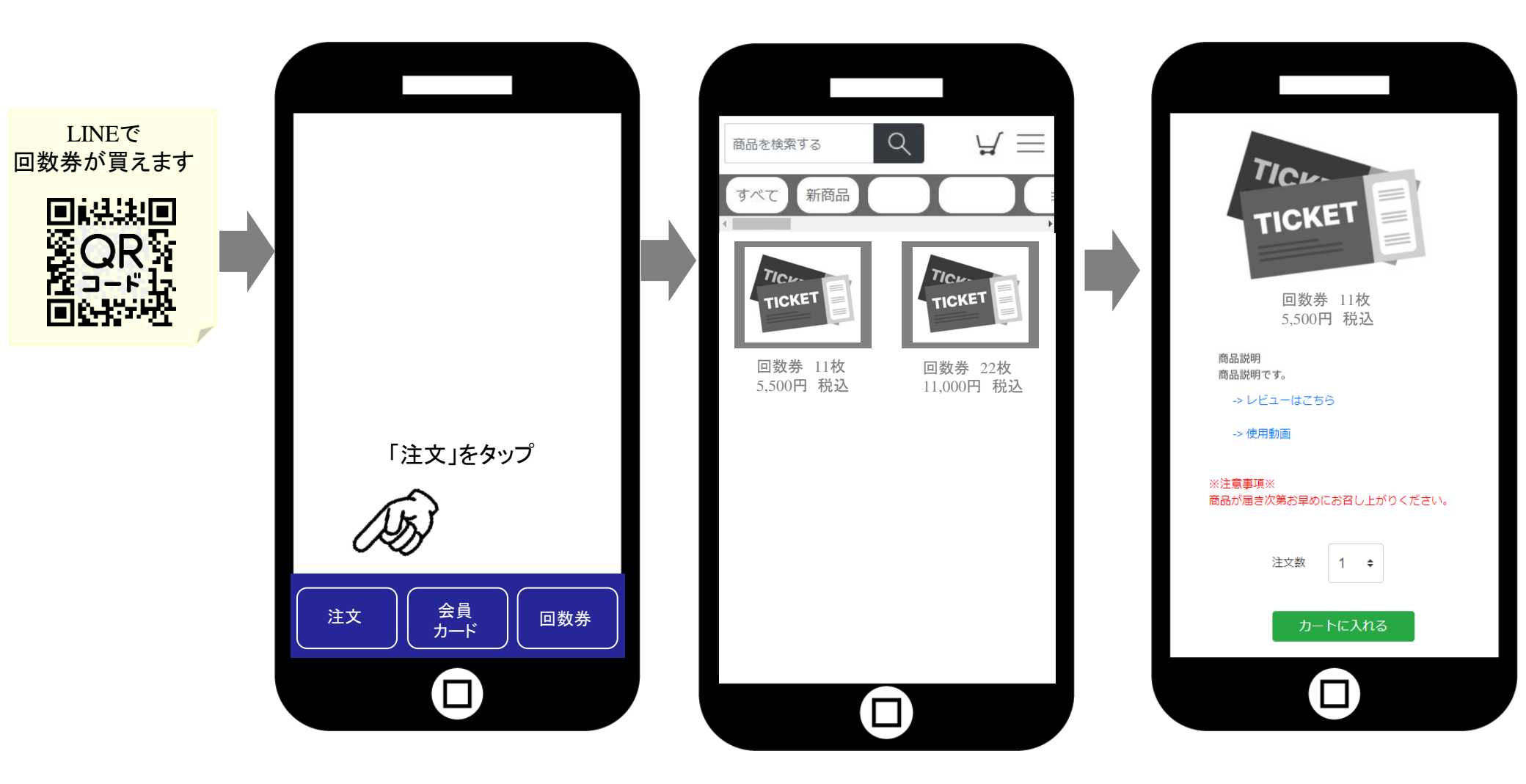

注文確認と支払い

#### 注文者情報を入力していただき、注文内容を確認して頂いたのちに、選択された支払方法で支払いに移ります。

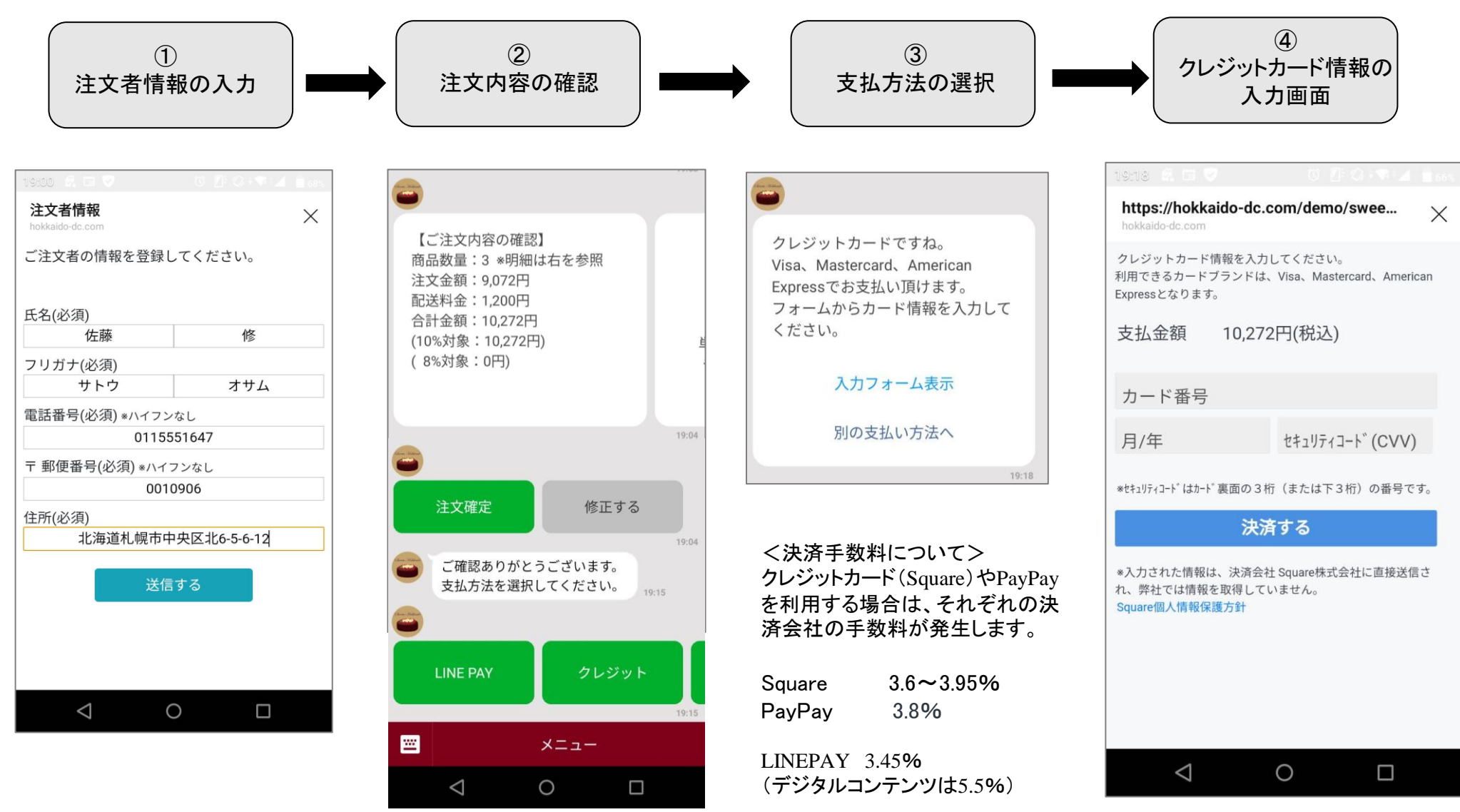

管理画面 注文情報の表示

注文された内容は下のような管理画面で確認することができます。

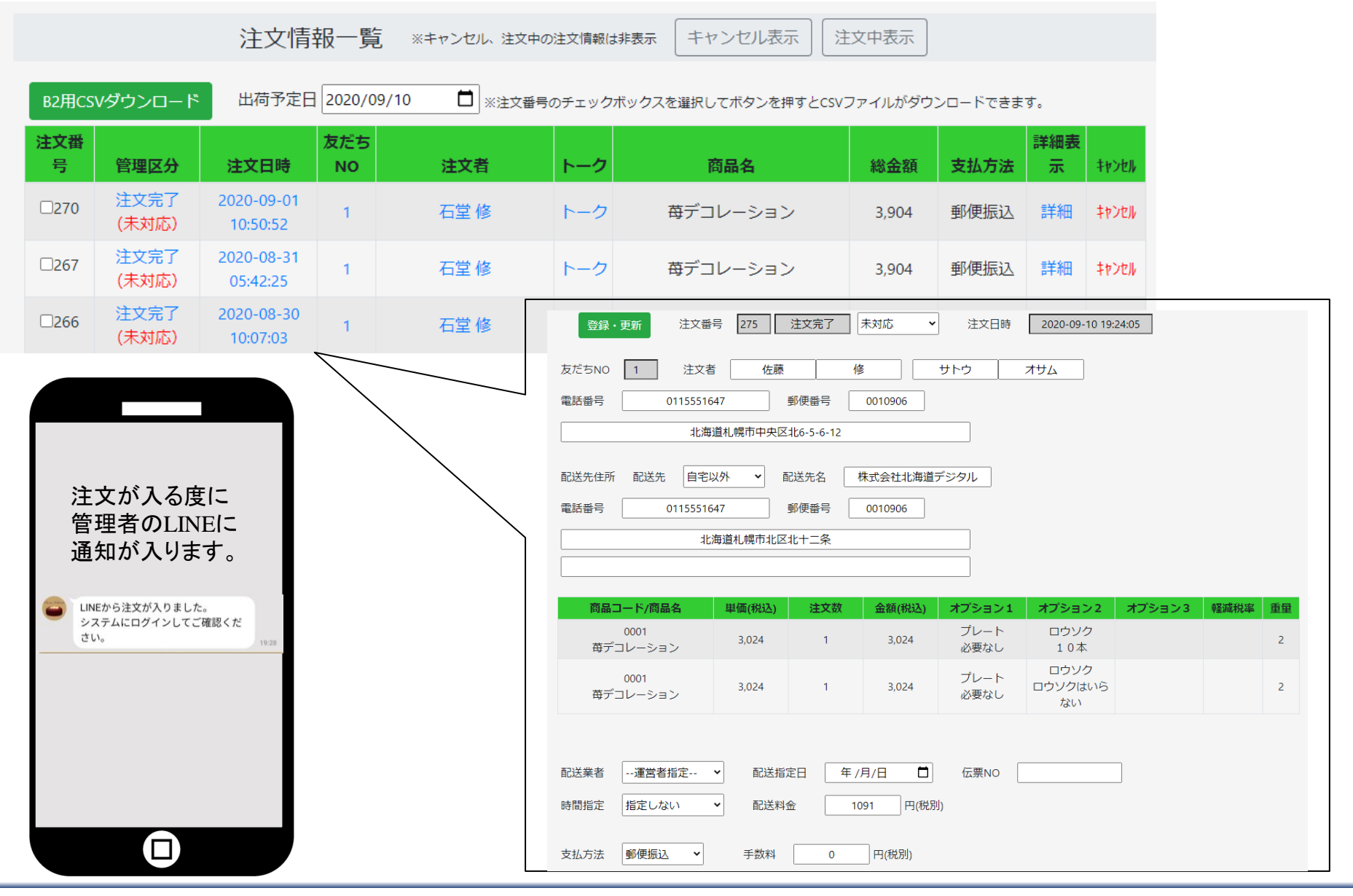